# A&D Company

# **AND Weighting Indicator**

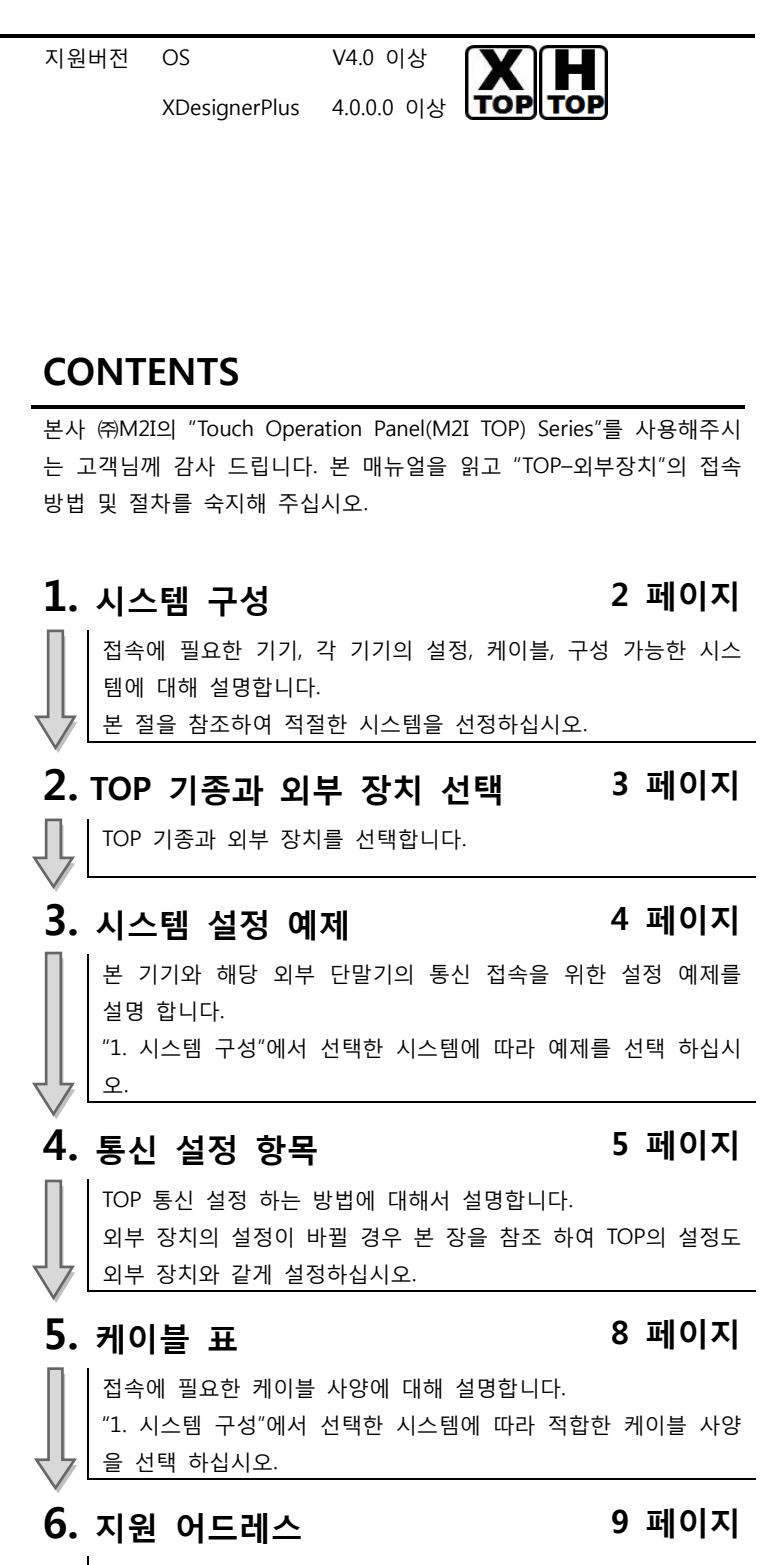

본 절을 참조하여 외부 장치와 통신 가능한 어드레스를 확인하 십시오.

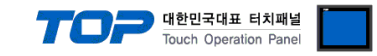

# 1. 시스템 구성

TOP와 "AJINEXTEK CO, LTD - SDC-N404 Series"의 시스템 구성은 아래와 같습니다.

| Series | СРИ       | Link I/F                | 통신 방식        | 시스템 설정             | 케이블            |
|--------|-----------|-------------------------|--------------|--------------------|----------------|
|        | AD-4326,7 |                         |              |                    |                |
|        | AD-4328,9 | AND Weighting Indicator | RS-232C/RS-  | <u>3.1 설정 예제 1</u> | 5.1 케이블 표 1    |
| AD     | AD-4401   |                         | 422,485(준비중) | <u>(4 페이지)</u>     | <u>(8 페이지)</u> |
|        | AD-4410   |                         |              |                    |                |

### ■ 연결 구성

•1:1(TOP1 대와 외부 장치 1 대) 연결 - RS232C/422/485 통신에서 가능한 구성입니다.

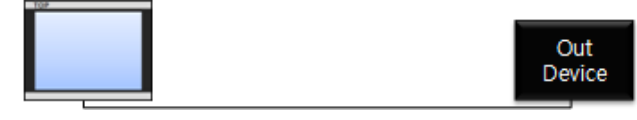

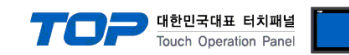

# 2. TOP 기종과 외부 장치 선택

#### TOP와 연결 될 외부 장치를 선택 합니다.

| 프로젝트 설정                                    |                                       |                                                 |   |  |  |
|--------------------------------------------|---------------------------------------|-------------------------------------------------|---|--|--|
| HMI / PLC Uint                             |                                       |                                                 |   |  |  |
| Series XTOP Series                         |                                       | Vendor OTHERS Manufacture                       |   |  |  |
| Model XTOP12TS-SA                          | /SD                                   | PLC Model AND Weighing Indicator                |   |  |  |
|                                            |                                       | PLC                                             |   |  |  |
| Vendor                                     |                                       | Model                                           |   |  |  |
| CAS Corporation                            | *                                     | ACG Multitag 125KHz Reader (RFID)               |   |  |  |
| SEWHACNM                                   |                                       | AIRBOY                                          |   |  |  |
| Minebea                                    |                                       | AND Weighing Indicator                          |   |  |  |
| GE SENSING                                 |                                       | BACNet-IP                                       |   |  |  |
| BONGSHIN LOADCELL                          |                                       | BINAR ELEKTRONIK : Bibas UHS3 Series Etherent   |   |  |  |
| SHINHAN ELECTRONICS                        |                                       | BOSCH-REXROTH : Rexroth Indra Drive             |   |  |  |
| Giddings & Lewis Motion Contro             | i                                     | CEYON Technology : RFID RIM125(Ethernet)        | Ξ |  |  |
| DELTA TAU Data Systems                     |                                       | CEYON Technology : RFID RIM125(Serial)          |   |  |  |
| KEYENCE                                    |                                       | CEYON Technology : RFID TRA-5(Ethernet)         |   |  |  |
| HYUNDAJ ELEVATOR                           | CEYON Technology : RFID TRA-5(Serial) |                                                 |   |  |  |
| HYOSUNG Corporation                        |                                       | DDC Monitoring                                  |   |  |  |
| Digital Electronics Corporation            |                                       | DONGDO TECH : ML-CP Series Computer link(Slave) |   |  |  |
| Hakko Electronics                          |                                       | Digital Direct Controller : SWP-AC80            |   |  |  |
| Honeywell                                  |                                       | ESCO Rectifier                                  |   |  |  |
| PUMP Manufacture                           |                                       | FASTECH : Ezi-Servo                             |   |  |  |
| Peripheral Device                          |                                       | Flow Meter                                      |   |  |  |
| LARSEN & TOUBRO                            |                                       | HAEIN : LOUVER CONTROL                          |   |  |  |
| Lenze                                      |                                       | HAWE Hydraulik SE : PLVC Series                 |   |  |  |
| AJINEXTEK                                  | Ξ                                     | HDC                                             |   |  |  |
| Dongyang E&P                               |                                       | HUROPEC : EMC Motion Controller                 |   |  |  |
| IA Corporation HUROPEC : Motion Controller |                                       |                                                 |   |  |  |
| Azbil Corporation HYUNDAI TELECOM PROTOCOL |                                       |                                                 |   |  |  |
| CSCAM                                      |                                       | Hyesung Boiler : Boiler Controller              |   |  |  |
| OTHERS Manufacture                         | Ļ                                     | IDRO Ethernet RFID                              | _ |  |  |
|                                            |                                       |                                                 |   |  |  |
|                                            | ſ                                     | Back Next 확인 취소                                 |   |  |  |
|                                            |                                       |                                                 |   |  |  |
|                                            |                                       |                                                 |   |  |  |

| 설정    | 사항     | 내용                                                          |                                   |  |  |  |  |
|-------|--------|-------------------------------------------------------------|-----------------------------------|--|--|--|--|
| TOP   | Series | PLC와 연결할 TOP의 시리즈 명정                                        | -<br>PLC와 연결할 TOP의 시리즈 명칭을 선택합니다. |  |  |  |  |
|       |        | 실정 내용을 Download 하기 전에 TOP의 시리즈에 따라 아래 표에 명시된 버전의 OS를        |                                   |  |  |  |  |
|       |        | 톨 하십시오.                                                     |                                   |  |  |  |  |
|       |        | 시리즈                                                         | 시리즈 버전 명칭                         |  |  |  |  |
|       |        | XTOP / HTOP                                                 | V4.0                              |  |  |  |  |
|       |        |                                                             |                                   |  |  |  |  |
|       | Name   | TOP 제품 모델명을 선택합니다.                                          |                                   |  |  |  |  |
| 외부 장치 | 제조사    | TOP와 연결할 외부 장치의 제조                                          | 사를 선택합니다.                         |  |  |  |  |
|       |        | " <b>OTHRER</b> "를 선택 하십시오.                                 |                                   |  |  |  |  |
|       | PLC    | TOP에 연결 될 외부 장치의 모델 시리즈를 선택 합니다.                            |                                   |  |  |  |  |
|       |        | "AND Weighting Indicator"를 선택 하십시오. 연결을 원하는 외부 장치가 시스템 구성 가 |                                   |  |  |  |  |
|       |        | 능한 기종인지 1장의 시스템 구 <sup>,</sup>                              | 능한 기종인지 1장의 시스템 구성에서 확인 하시기 바랍니다. |  |  |  |  |

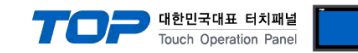

### 3. 시스템 설정 예제

TOP와 AND Weighting Indicator 의 통신 인터페이스 설정을 아래와 같이 권장 합니다.

#### 3.1 설정 예제 1

| 구성한 시스템을 아래와 같이 설정 합니다. |       |                |                   |       |  |  |  |
|-------------------------|-------|----------------|-------------------|-------|--|--|--|
| 항목                      |       | ТОР            | "SDC-N404 Series" | 비고    |  |  |  |
| 시리얼레벨 (포트/채널            | 1)    | RS-232C (COM2) | RS-232C           | 유저 설정 |  |  |  |
| 국번(PLC Address)         |       | _              | 0                 | 유저 설정 |  |  |  |
| 시리얼보우레이트                | [BPS] | 96             | 00                | 유저 설정 |  |  |  |
| 시리얼데이터비트                | [Bit] |                | 7                 | 유저 설정 |  |  |  |
| 시리얼스톱비트                 | [Bit] |                | L                 | 유저 설정 |  |  |  |
| 시리얼패리티비트                | [Bit] | EV             | EN                | 유저 설정 |  |  |  |

#### (1) XDesignerPlus 설정

[프로젝트 > 프로젝트 설정]에서 아래 내용을 설정 후, TOP 기기로 설정 내용을 다운로드 합니다..

■ 필수 추가 설정

\_\_\_\_\_\_

송신 지연 시간(Send wait time)을 반드시 5mS이상 설정 하십시오.

■ 시리얼 파라미터 설정

▲ ■ [프로젝트 > 프로젝트 속성 > 프로젝트 > 설정 > TOP Name ]

|                               | IOP 의 동신 인터 | 페이스를 설성 압니니 | -†.        |           |
|-------------------------------|-------------|-------------|------------|-----------|
| □·· TOP 설정                    |             |             | * 통신 포트    |           |
| XTOP10TV-SA/SD                |             |             |            |           |
| 티·PLC 설정                      | + COM 1     |             | + COM 2    |           |
| ⊡ COM2 (1)                    | - 보우레이트 :   | 38400 🔻     | - 보우레이트 :  | 9600 👻    |
| PLC1 : AND Weighing Indicator | - 데이터 비트 :  | 8 🔻         | - 데이터 비트 : | 7 🗸       |
| COM1 (0)                      | - 정지 비트 :   | 1 💌         | - 정지 비트 :  | 1 🗸       |
| Ethernet (0)                  | -페리티비트 :    | None 🔻      | - 페리티 비트 : | Even -    |
| USB Device (0)                |             |             | - 신호레벨 :   | RS-232C - |
| ⊡ CF/SD 카드 설정                 |             |             |            |           |
| CF/SD Card                    |             |             |            |           |

#### (2) 외부 장치 설정

외부 기기의 시리얼 파라미터 설정은 본 예제 설정 값으로 고정되어 있습니다. 자세한 부분은 제조사에 문의 바랍니다.

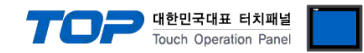

### 4. 통신 설정 항목

통신 설정은 XDesignerPlus 혹은 TOP 메인 메뉴에서 설정 가능 합니다. 통신 설정은 외부 장치와 동일하게 설정 해야 합니다.

### 4.1 XDesignerPlus 설정 항목

| 아래 창의 내용을 나타내기 위해서 [프로        | ደ젝트 > 프로젝트 쇸 | 녹성]을 선택 하십시 | 오.           |           |
|-------------------------------|--------------|-------------|--------------|-----------|
| □ 프로젝트                        | ■[프로젝트 > 프   | 로젝트 속성 > 프로 | 젝트 > 설정 > TO | P Name ]  |
| ⊡ TOP 설정<br>                  | TOP 기기의 통신 인 | !터페이스를 설정 협 | 합니다.         |           |
|                               |              |             | * 통신 포트      |           |
| □ COM2 (1)                    | + COM 1      |             | + COM 2      |           |
| PLC1 : AND Weighing Indicator | - 보우레이트 :    | 38400 🔻     | - 보우레이트 :    | 9600 -    |
| COM1 (0)                      | - 데이터 비트 :   | 8 💌         | -데이터비트 :     | 7 🔹       |
| Ethernet (0)                  | - 정지 비트 :    | 1 💌         | - 정지 비트 :    | 1 🔹       |
| USB Device (0)                | - 페리티 비트 :   | None -      | - 페리티 비트 :   | Even 👻    |
| ⊡ · CF/SD 카드 설정               |              |             | - 신호레벨 :     | RS-232C - |
| CF/SD Card                    |              |             |              |           |

#### ■ 통신 인터페이스 설정

| 항목                 | 내용                                                          |
|--------------------|-------------------------------------------------------------|
| 시리얼 신호 레벨          | 외부 장치 - TOP 간 시리얼 통신 방식을 선택 합니다.(COM 1은 RS-232C 만을 제공 합니다.) |
| 시리얼 보우레이트          | 외부 장치 - TOP 간 시리얼 통신 속도를 선택합니다.                             |
| 시리얼 데이터비트          | 외부 장치 - TOP 간 시리얼 통신 데이터 비트를 선택합니다.                         |
| 시리얼 정지비트           | 외부 장치 - TOP 간 시리얼 통신 정지 비트를 선택합니다.                          |
| 시리얼 패리티비트          | 외부 장치 - TOP 간 시리얼 통신 패리티 비트 확인 방식을 선택합니다.                   |
| 타임 아웃[ x100 mSec ] | TOP가 외부 장치로부터의 응답을 기다리는 시간을 [0-99]x100 mSec 로 설정합니다.        |
| 송신 대기[ x10 mSec ]  | TOP가 외부 장치로부터 응답 수신 - 다음 명령어 요청 전송 간에 대기하는 시간을 [0-99]x 10   |
|                    | mSec 로 설정합니다.                                               |
| 통신진단시 상대국번.[0~31]  | "4.3 통신 진단"에서 사용하는 상대 국번 [0-31] 사이의 값을 선택합니다.               |

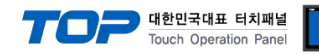

#### 4.2 TOP 메인 메뉴 설정 항목

- 전원을 리셋 중 부저 음이 울릴 때 LCD 상단 1점을 터치하여 "TOP 관리 메인" 화면으로 이동합니다.

- TOP에서 드라이버 인터페이스 설정은 아래의 Step1 → Step2 내용을 따라 설정합니다. (Step 1.에서 "TOP COM 2/1 설정"을 누르시면 Step2.에서 설정을 바꾸실 수 있습니다.)

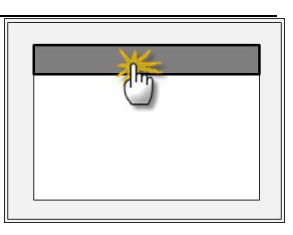

Step 1. [PLC 설정 ] - 드라이버 인터페이스를 설정 합니다.

| PLC 설정                                                 |                                            |  |  |  |  |  |
|--------------------------------------------------------|--------------------------------------------|--|--|--|--|--|
| PLC 국번 : 01 통신 인터페이스 설정                                |                                            |  |  |  |  |  |
| 타임아웃 : 1000 [mSec]                                     | 타임아웃 : 1000 [mSec]                         |  |  |  |  |  |
| 송신전 지연 시간 :0[mSec]                                     | 송신전 지연 시간 : 0 [mSec]                       |  |  |  |  |  |
| TOP COM 2/1 : RS-422 , 9600 , 8 , 1                    | TOP COM 2/1 : RS-422 , 9600 , 8 , 1 , NONE |  |  |  |  |  |
| TOP COM 2/1 설정 통신 진단                                   | TOP COM 2/1 설정 통신 진단                       |  |  |  |  |  |
| Step 1-Reference.                                      |                                            |  |  |  |  |  |
| 항목 내용                                                  |                                            |  |  |  |  |  |
| PLC 국번.[0~65535] 상대 기기의 국번입니다. [0-65535] 사이의 값을 선택합니다. |                                            |  |  |  |  |  |

| 12. 3                                                           |                                                    |  |  |  |  |
|-----------------------------------------------------------------|----------------------------------------------------|--|--|--|--|
| 타임아웃 [x1 mSec] TOP가 외부 장치로부터의 응답을 기다리는 시간을 [0-5000]x1 mSec 로 설정 |                                                    |  |  |  |  |
| 송신전 지연시간 [x1 mSec]                                              | TOP가 외부 장치로부터 응답 수신 - 다음 명령어 요청 전송 간에 대기하는 시간을 [0- |  |  |  |  |
|                                                                 | 5000]x1mSec 로 설정합니다.                               |  |  |  |  |
| TOP COM 2/1                                                     | TOP가 외부 장치에 대한 인터페이스 설정 입니다.                       |  |  |  |  |

Step 2. [ PLC 설정 ] > [ TOP COM2/COM1 설정 ] - 해당 포트의 시리얼 파라미터를 설정 합니다.

| 포트 설정                  | 포트 설정                                 |             |  |  |  |
|------------------------|---------------------------------------|-------------|--|--|--|
| * 시리얼 통신               |                                       | COM 1 포트    |  |  |  |
| + COM-1 Port           |                                       | 통신 인터페이스 설정 |  |  |  |
| - 보우레이트 : 115200 [BPS] |                                       |             |  |  |  |
| - 데이터 비트 :8[BIT]       |                                       |             |  |  |  |
| - 정지 비트 :1[BIT]        |                                       |             |  |  |  |
| - 페리티 비트 : NONE [BIT]  |                                       |             |  |  |  |
| - 신호레벨 : RS — 232C     |                                       |             |  |  |  |
| + COM-2 Port           |                                       | COM 2 포트    |  |  |  |
| - 보우레이트 : 115200 [BPS] |                                       | 통신 인터페이스 설정 |  |  |  |
| - 데이터 비트 :8[BIT]       |                                       |             |  |  |  |
| - 정지 비트 :1[BIT]        |                                       |             |  |  |  |
| - 페리티 비트 : NONE [BIT]  |                                       |             |  |  |  |
| - 신호 레벨 :RS 422        |                                       |             |  |  |  |
| Step 2-Reference.      |                                       |             |  |  |  |
| 항목                     | 내용                                    |             |  |  |  |
| 보우레이트<br>              | 외부 장치 - TOP 간 시리얼 통신 속도를 선택합니다.       |             |  |  |  |
| 데이터비트                  | 외부 장치 - TOP 간 시리얼 통신 데이터 비트를 선택합니다.   |             |  |  |  |
| 정지 비트                  | 외부 장치 - TOP 간 시리얼 통신 정지 비트를 선택합니다.    |             |  |  |  |
| 패리티 비트                 | 외부 장치 - TOP 간 시리얼 통신 패리티 비트 확인 방식을 선택 | 백합니다.       |  |  |  |
| 신호 레벨                  | 외부 장치 — TOP 간 시리얼 통신 방식을 선택 합니다.      |             |  |  |  |

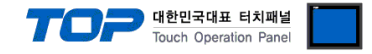

#### 4.3 통신 진단

■ TOP - 외부 장치 간 인터페이스 설정 상태를 확인

- TOP의 전원을 SESET 하면서 LCD 창의 상단을 클릭하여 메뉴 화면으로 이동한다.

- [통신 설정] 에서 사용 하고자 하는 포트[COM 2 or COM 1] 설정이 외부 기기의 설정 내용과 같은지 확인한다

■ 포트 통신 이상 유무 진단

- PLC 설정 > TOP [ COM 2 혹은 COM 1 ] "통신 진단"의 버튼을 클릭한다.

- 화면 상에 Diagnostics 다이얼로그 박스가 팝업 되며, 박스의 3번 항에 표시된 내용에 따라 진단 상태를 판단한다.

|   | OK!             | 통신 설정 정상                                             |
|---|-----------------|------------------------------------------------------|
|   | Time Out Error! | 통신 설정 비 정상                                           |
|   |                 | - 케이블 및 TOP/외부 장치의 설정 상태를 에러 <b>(참조 : 통신 진단 시트 )</b> |
|   | 통신 진단 시트        |                                                      |
| - | 외부 단말기와 통신      | 연결에 문제가 있을 경우 아래 시트의 설정 내용을 확인 바랍니다.                 |

Designer Version O.S Version 항목 내용 확인 시스템 구성 CPU 명칭 OK NG 통신 상대 포트 명칭 OK NG 시스템 연결 방법 1:1 1:N N:1 OK NG 접속 케이블 케이블 명칭 OK NG PLC 설정 설정 국번 OK NG Serial baud rate OK NG [BPS] Serial data bit [BIT] OK NG Serial Stop bit OK NG [BIT] OK NG Serial parity bit [BIT] NG 어드레스 할당 범위 OK TOP 설정 설정 포트 COM 1 COM 2 OK NG 드라이버 명칭 OK NG 상대 국번 Project Property설정 OK NG 통신 진단 시 OK NG Serial baud rate [BPS] OK NG OK NG Serial data bit [BIT] OK NG Serial Stop bit [BIT] OK Serial parity bit [BIT] NG

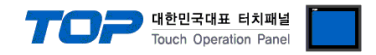

## 5. 케이블 표

본 Chapter는 TOP와 해당 기기 간 정상 통신 을 위한 케이블 다이어그램을 소개 합니다. (본 절에서 설명되는 케이블 다이어그램은 AND Weighting Indicator 의 권장사항과 다를 수 있습니다) OP-04 RS-232 INPUT/OUTPUT

#### 5.1 케이블 표 1

#### ■ 1:1 연결

| (A) XTOP COM 2 포트(9핀)               |      |      |        |                  |      |                        |
|-------------------------------------|------|------|--------|------------------|------|------------------------|
| XTOP                                | COM2 |      |        | "AD-4401 Series" |      |                        |
| 핀 배열* <mark>주1</mark> )             | 신호 명 | 핀 번호 | 게이들 접속 | 핀 번호             | 신호 명 | 핀 배열* <mark>주1)</mark> |
|                                     | CD   | 1    |        | 1                |      |                        |
| 1 5                                 | RD   | 2 .  |        | 3                | SD   | 5 1                    |
|                                     | SD   | 3.   |        | 2                | RD   |                        |
| 6 9                                 | DTR  | 4    |        | 4                |      |                        |
| 통신 케이블 커넥터<br>전면 기준,<br>D-SUB 9 Pin | DSR  | 6    |        | 5                |      | 9 0<br>토시 케이브 커네더      |
|                                     | SG   | 5    |        | 6                | SG   | 공한 게이를 거극다<br>저며 기즈    |
|                                     | RTS  | 7    |        | 7                |      | D-SUB 9 Pin            |
| male(수, 볼록)                         | CTS  | 8    |        | 8                |      | female(암, 오목)          |
|                                     |      | 9    |        | 9                |      |                        |

\*주1) 핀 배열은 케이블 접속 커넥터의 접속 면에서 본 것 입니다.

| (B) XTOP (             | COM 2 포트 | (15핀) |        |                 |      |                                       |
|------------------------|----------|-------|--------|-----------------|------|---------------------------------------|
| XTOP COM2              |          |       |        | "AD-4401Series" |      |                                       |
| 핀 배열* <mark>주1)</mark> | 신호 명     | 핀 번호  | 케이클 접쪽 | 핀 번호            | 신호 명 | 핀 배열* <mark>주1)</mark>                |
|                        | CD       | 1     |        | 1               |      |                                       |
| 1 8                    | RD       | 2     |        | 3               | SD   | 5 1                                   |
|                        | SD       | 3     |        | 2               | RD   |                                       |
| 9 15                   | DTR      | 4     |        | 4               |      |                                       |
| 통신 케이블 커넥터             | DSR      | 6     |        | 5               | SG   | 9 0<br>토시 레이브 쿼네티                     |
| 전면 기준,                 | SG       | 5     |        | 6               |      | - 공신 게이들 거택더<br>전면 기준,<br>D-SUB 9 Pin |
| D-SUB 15 Pin           | RTS      | 7     |        | 7               |      |                                       |
| male(수, 볼록)            | CTS      | 8     |        | 8               |      | female(안 오몬)                          |
|                        |          | 9     |        | 9               |      |                                       |

\*주1) 핀 배열은 케이블 접속 커넥터의 접속 면에서 본 것 입니다.

| (C) XTOP/ATOP COM 1 포트 (6핀) |      |      |        |                 |      |                  |
|-----------------------------|------|------|--------|-----------------|------|------------------|
| XTOP/ATOP COM 1 포트          |      |      | 과이브 저소 | "AD-4401Series" |      |                  |
| 핀 배열* <b>주1)</b>            | 신호 명 | 핀 번호 | 게이를 접목 | 핀 번호            | 신호 명 | 핀 배열* <b>주1)</b> |
| 6 4 2                       |      | 1    |        | 1               |      |                  |
| o X                         | RD   | 2 ·  |        | 3               | SD   | 5 1              |
|                             | SD   | SD 6 |        | 2               | RD   |                  |
|                             |      | 4    |        | 4               |      |                  |
| 5 3 1                       |      | 5    |        | 5               | SG   | <b>보 · · ·</b>   |
| 통신 케이블 커넥터                  | SG   | 3.   |        | 6               |      | 정면 개이를 가격다 전면 기즈 |
| 전면 기준,                      |      |      |        | 7               |      |                  |
| D-SUB 6 Pin                 |      |      |        | 8               |      | female(암, 오목)    |
| male(수, 볼록)                 |      |      |        | 9               |      |                  |

\*주1) 핀 배열은 케이블 접속 커넥터의 접속 면에서 본 것 입니다.

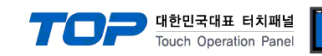

# 6. 지원 어드레스

TOP에서 사용 가능한 디바이스는 아래와 같습니다. OP-04 RS-232 INPUT/OUTPUT

### ■ AD-4401Series

| 영역                                       | 비트 어드레스 | 워드 어드레스   | 비고                |
|------------------------------------------|---------|-----------|-------------------|
| RW(Read the weight)                      |         | 0~5000 *3 | *1                |
|                                          |         |           | 예)                |
|                                          |         |           | RW100 : ***kg     |
|                                          |         |           | SYS 100 : Header1 |
|                                          |         |           | SYS 101 : Header2 |
| RB(Read the weight sequence status)      |         | 0         | *1                |
|                                          |         |           | 예)                |
|                                          |         |           | RB100 : ***kg     |
| RF(Read the weight(loading)result        |         | 0~5000* 3 | *1                |
|                                          |         |           | 여)                |
|                                          |         |           | RF100 : ***kg     |
|                                          |         |           | SYS 100 : Header1 |
|                                          |         |           | SYS 101 : Header2 |
| RT(Read the accumulated weight and time) |         | 0~5000 *3 | *1                |
|                                          |         |           | 예)                |
|                                          |         |           | RT100 : ***kg     |
|                                          |         |           | SYS 100 : Header1 |
|                                          |         |           | SYS 101 : Header1 |
|                                          |         |           | SYS 102 : DATA    |
| DT(Clears the accumulated value)         |         | 0         | *2                |
| MG(Displays the gross)                   |         | 0         | *2                |
| MN(Displays the Net)                     |         | 0         | *2                |
| MZ(Clear to zero)                        |         | 0         | *2                |
| MT(Subtracts the tare)                   |         | 0         | *2                |
| CT(Clears the tare)                      |         | 0         | *2                |
| BB(Starts batching)                      |         | 0         | *2                |
| BD(Starts discharging)                   |         | 0         | *2                |
| HB(Emergency stop)                       |         | 0         | *2                |
| SS(Set the setpoint)                     |         | 0~5000 *3 | *2                |
|                                          |         |           | -<br>Øl)          |
|                                          |         |           | SS100 :           |
|                                          |         |           | SYS 100 · DATA1   |
|                                          |         |           | SYS 101 · DATA2   |
|                                          |         |           | SYS 102 · DATA3   |
|                                          |         |           | SYS 103 · DATA4   |
|                                          |         |           | SYS 104 · DATA5   |
|                                          |         |           | SVS 105 : DATA6   |
|                                          |         |           | SVS 106 : DATA7   |
| RS(read the setpoint)                    |         | 0~5000 *3 | *1                |
| Reference and serpointy                  |         | 0.000000  | URI)              |
|                                          |         |           | 91)<br>RS100 ·    |
|                                          |         |           | SVS 100 · DATA1   |
|                                          |         |           | SVS 101 · DATA2   |
|                                          |         |           | SVS 102 . DATA2   |
|                                          |         |           | SVS 102 . DAIAS   |
|                                          |         |           | SVS 104 - DATAE   |
|                                          |         |           | 515 104 . DAIA5   |
|                                          |         |           | STS 105 . DATA7   |
|                                          |         |           | SIS TOD : DAIA/   |

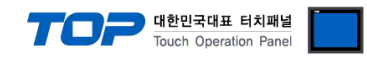

| AD-4426,7Series  | : 준비 중 |
|------------------|--------|
| AD-4428,29Series | : 준비 중 |
| AD-4410Series    | : 준비 중 |

### \*1)READ ONLY

\*2)WRITE ONLY

\*3)SYSTEM BUFFER ADDRESS

#### HEADER1

| 5       | ST == 1 | STABLE             |
|---------|---------|--------------------|
| (       | DL== 2  | OVER LOAD          |
| ι       | JS== 3  | UNSTABLE           |
| 1       | ΓW== 4  | ACCUMULATED WEIGHT |
| 1       | ΓN== 5  | ACCUMULATED COUNT  |
| HEADER2 |         |                    |
| (       | GS== 1  | GROSS              |
| 1       | NT== 2  | NET                |
| ٦       | FR== 3  | TA                 |